## 繰り返して慣れる! Office 演習ドリル

全489題

樋口 勝一 著 noa出版 編集

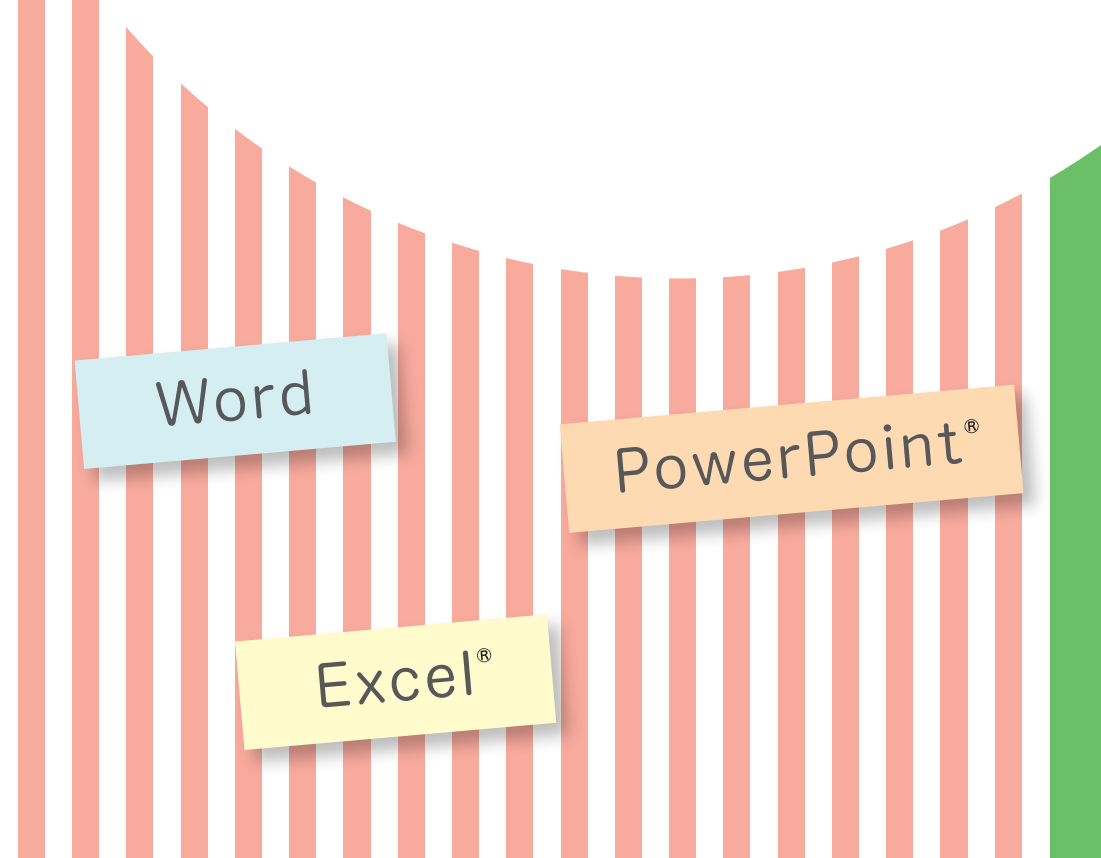

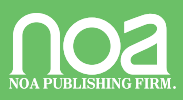

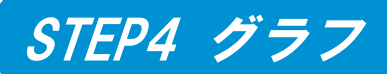

## (1) グラフ1 (縦棒グラフ)

【例題 S3S4-01】 ブック『例題 S3S4-01』を開き、シート『Sheet1』の表から、各商 品の売上金額を示す縦棒グラフを作成しなさい。グラフ作成後、A9 からH24に移動しなさい。

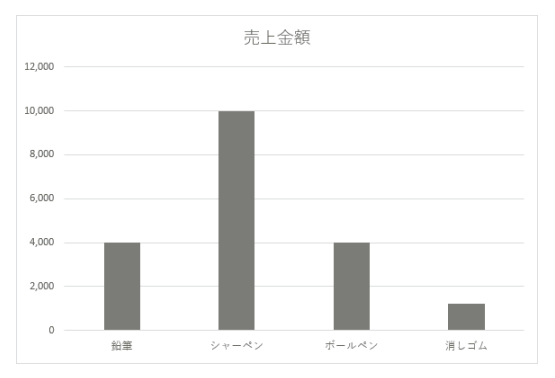

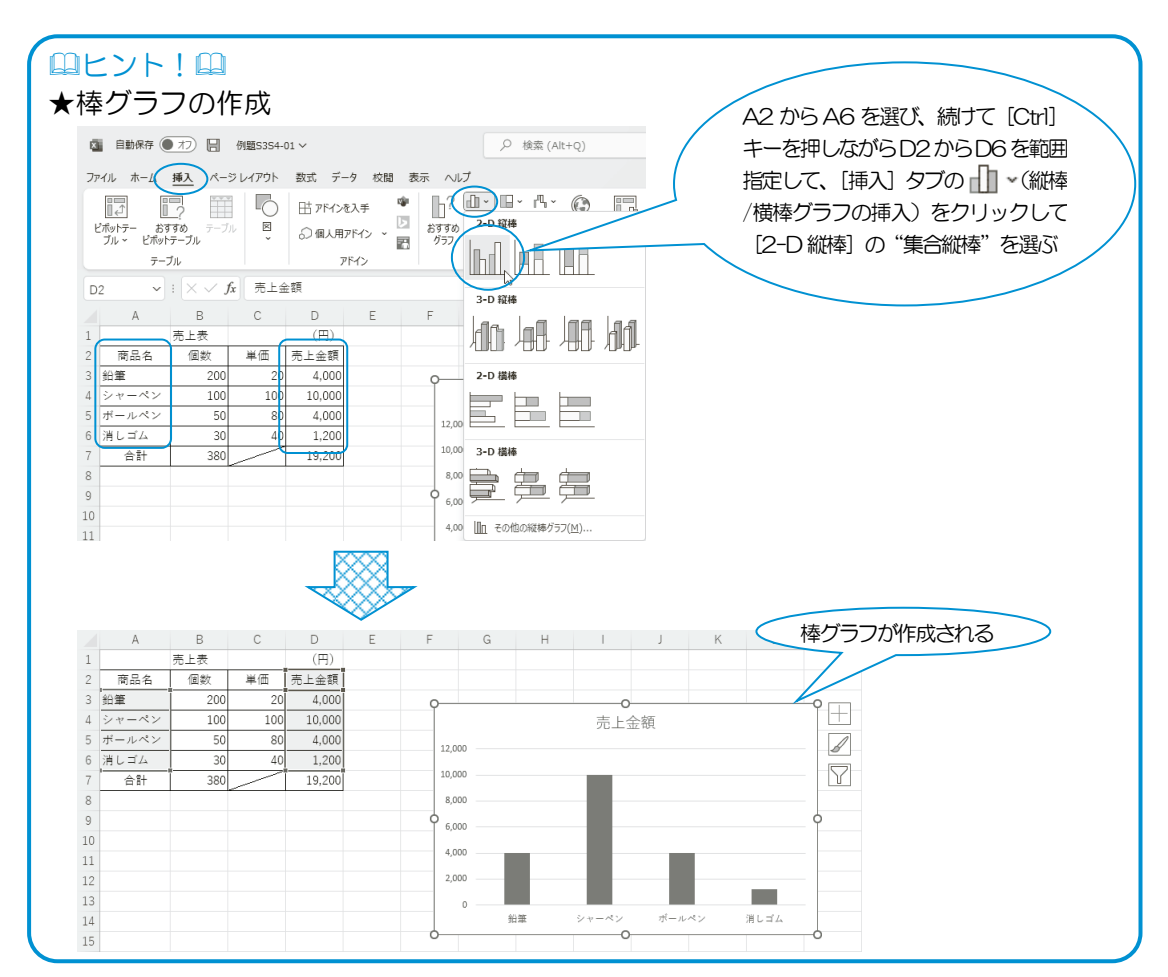

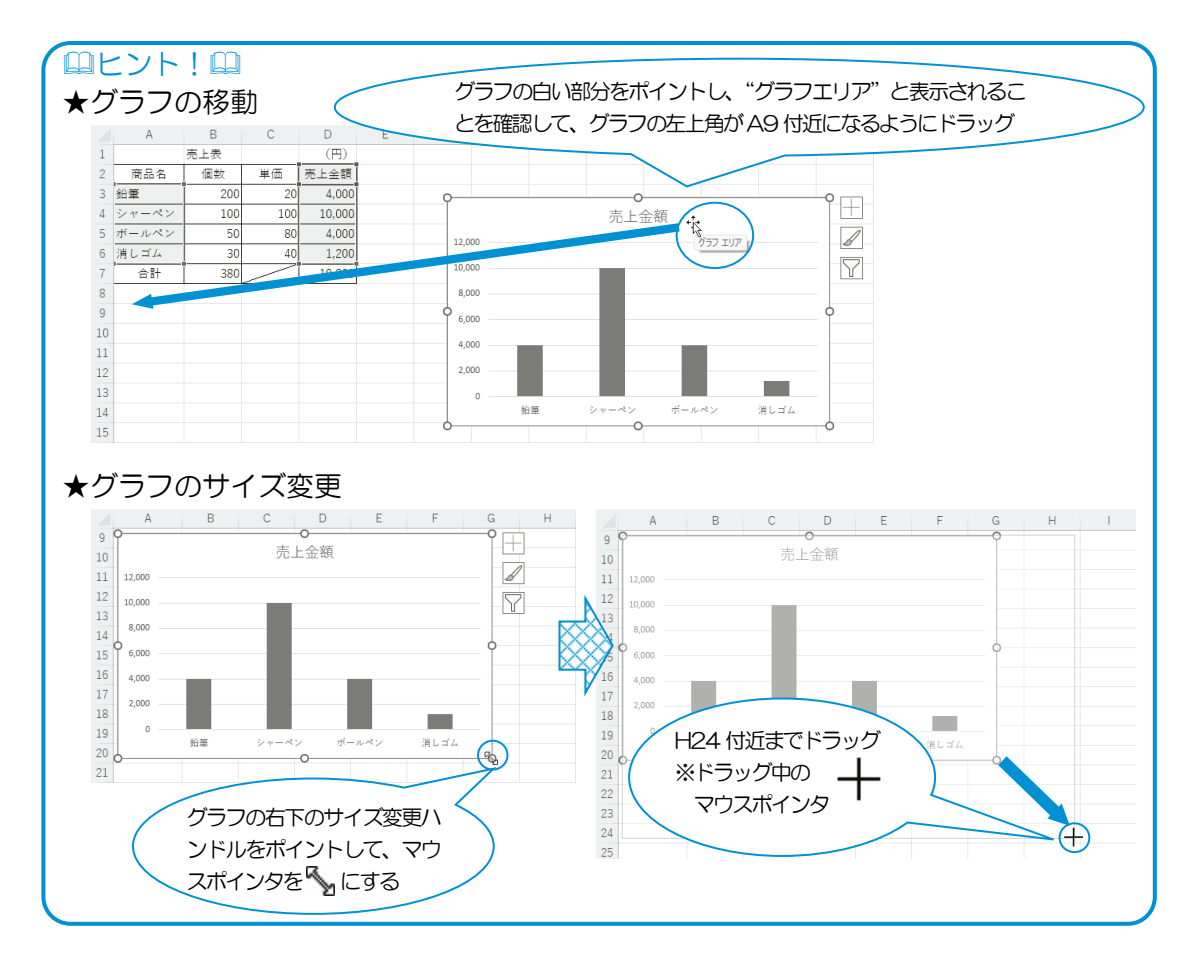

〔解答〕 省略

- 【 類題 S3S4-01】 ①シート『Sheet2』の表から各支店の売 上金額を示す縦棒グラフを作成しなさ い。 グラフ作成後、A9 から H24 に移 動しなさい。
  - ②シート『Sheet3』の表から各商品の売 上個数を示す縦棒グラフを作成しなさ い。 グラフ作成後、A9 から H24 に移 動しなさい。

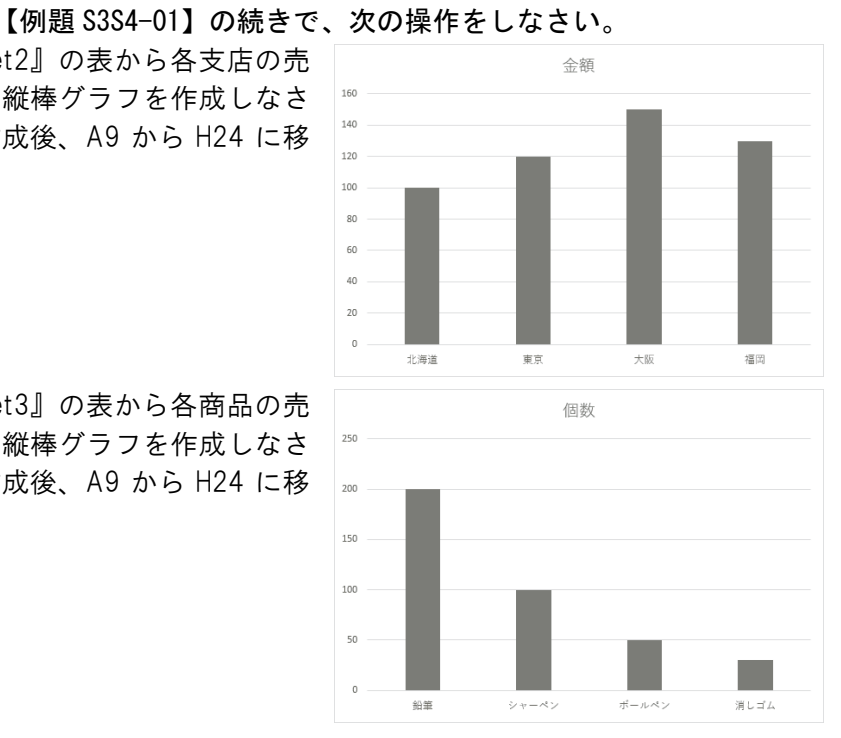

[解答]

- ① シート見出しをクリックしてシート『Sheet2』に切り替える⇒A2からB6 を範囲指定⇒ [挿入] タブの П (縦棒/横棒グラフの挿入) をクリック⇒ [2-D 縦棒]の"集合縦棒"を選ぶ⇒グラフの白い部分をポイントし、"グ ラフエリア"と表示されることを確認⇒グラフの左上角が A9 付近になる ようにドラッグ⇒グラフの右下のサイズ変更ハンドルをポイントして、マ ウスポインタを<sup>5</sup>んにする⇒H24 付近までドラッグ
- ② シート見出しをクリックしてシート『Sheet3』に切り替える⇒A2からB6 を範囲指定⇒「挿入」タブの↓、(縦棒/横棒グラフの挿入)をクリック⇒ [2-D 縦棒]の"集合縦棒"を選ぶ⇒グラフの白い部分をポイントし、"グ ラフエリア"と表示されることを確認⇒グラフの左上角が A9 付近になる ようにドラッグ⇒グラフの右下のサイズ変更ハンドルをポイントして、マ ウスポインタを<sup>へ</sup>にする⇒H24 付近までドラッグ

## (2) グラフ2(グラフの編集)

【例題 S3S4-02】 ブック『例題 S3S4-02』を開き、シート『Sheet1』のグラフを次の ように編集しなさい。

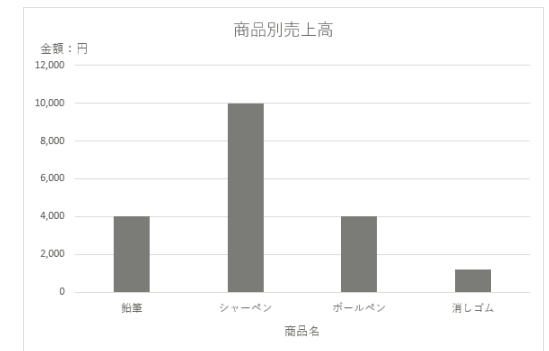

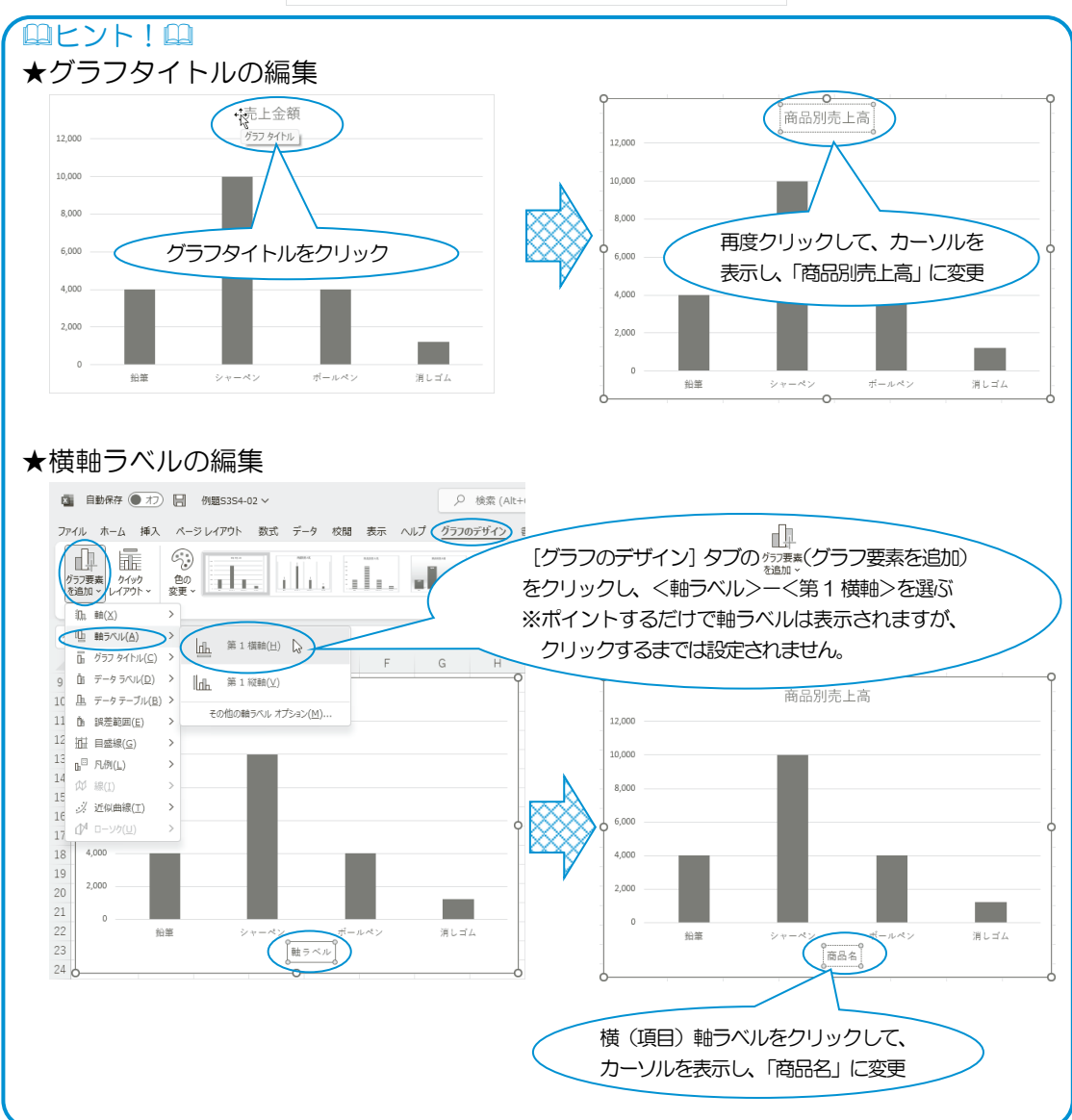

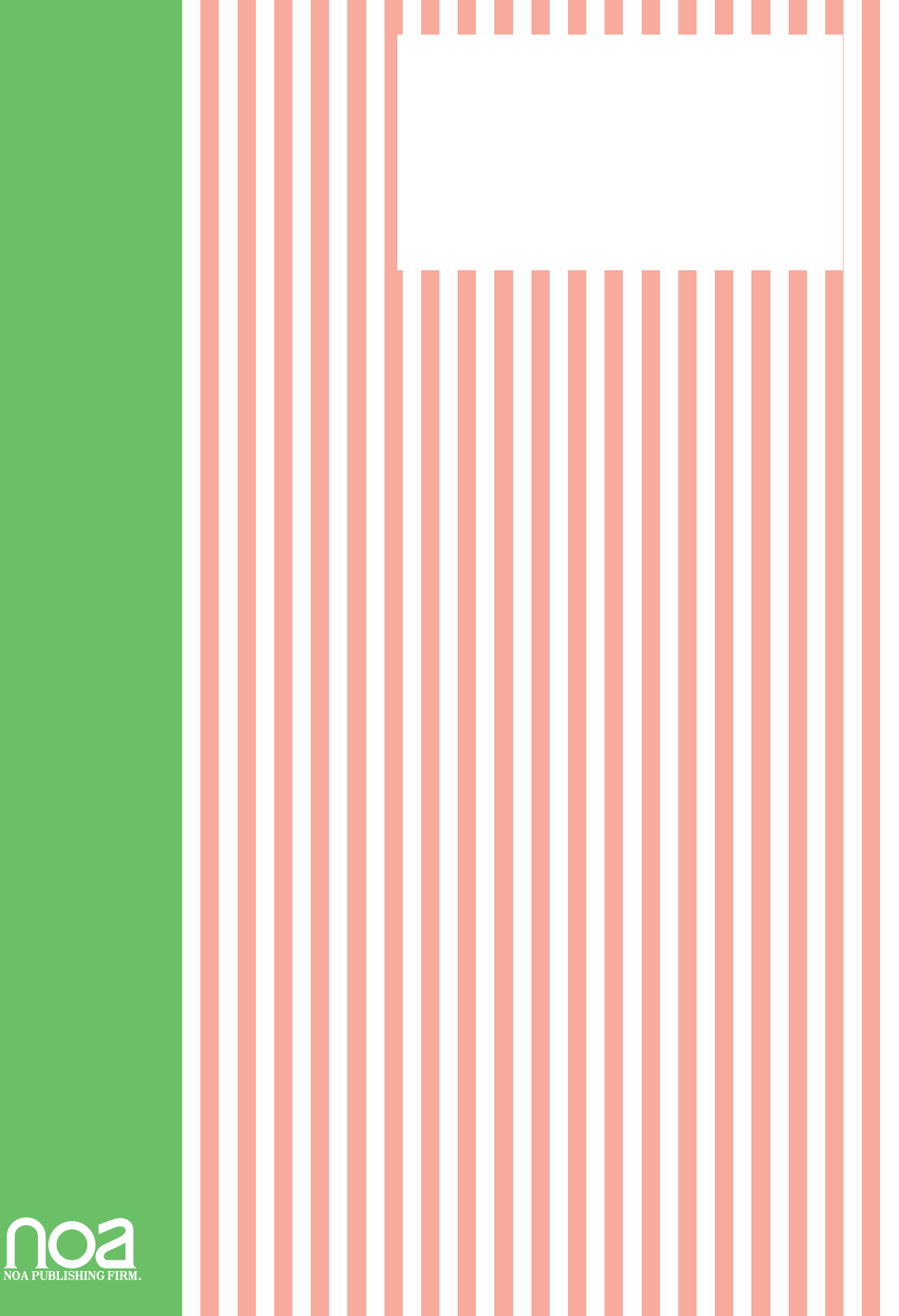

ſ